# **REMOTE PRINTING SYSTEM**

#### Description

Configuration of the remote printing system that will allow you to send orders for printing from any device and anywhere.

Dpto. SI/TI

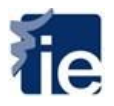

### <u>Index</u>

| 1. | How to register your user profile in Xerox Mobile Print | 3 |
|----|---------------------------------------------------------|---|
| 2. | How to print from Mac or Windows computers              | 6 |
| 3. | How to print from mobile devices                        | 9 |

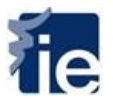

## 1. How to register your user profile in Xerox Mobile Print

The first time you use this service you need to register in the Xerox Mobile Print portal. Once you're registered, you can use your user profile on all the devices without having to set it up again.

The first step is to connect to: <u>https://xmpc.services.xerox.com/</u>

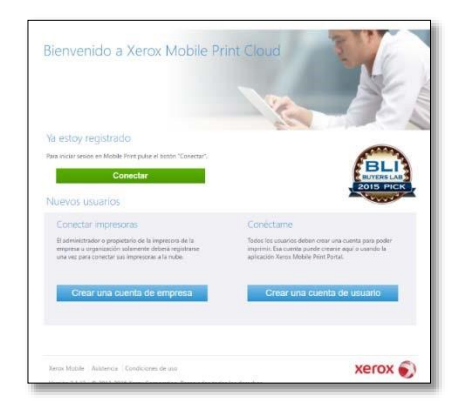

Select the button "Connect"

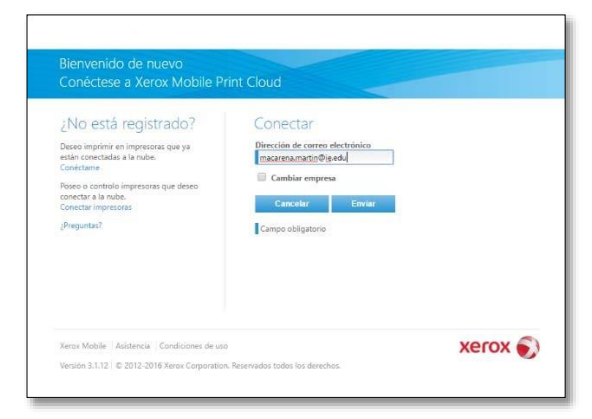

Type your IE email address

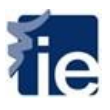

| No está registrado?                                                       | Conectar                                                                                                    |
|---------------------------------------------------------------------------|----------------------------------------------------------------------------------------------------|
| Deseo imprimir en impresoras que ya<br>eitán conectadas a la nube.        | Código de la empresa<br>¿Tiene un código de empresa? Introdúccalo ahora para acceder a las<br>impresoras de la empresa. |
| Conectame<br>Poseo o controlo impresoras que deseo<br>conectar a la nube. | Código de la empresa<br>66KCXA                                                                                          |
| Conectar Impresoras                                                       | Si lo deja en blanco, probablemente na verá todas las impresoras esperadas.<br>Puede actualizarla más tarde.            |
| riegunau                                                                  | Constant Description                                                                                                    |
|                                                                           | - Entropy                                                                                                    |
|                                                                           |                                                                                                    |
|                                                                           |                                                                                                    |

Next, it will request you the Company code which is 66KCXA

| ¿No está registrado?                                                                                                    | Conectar                                                                                                    |
|----------------------------------------------------------------------------------------------------|----------------------------------------------------------------------------------------------------|
| Dese imprime momences que ya<br>estas concettada en andre.<br>Concerna<br>Rece o control impresona que dese<br>concera e la nuñe.<br>Concerta impresona<br>(Preguntar) | Importante ×  Recientemente se le envió un correo electrónico con un código de verificación. Compruebe su correo electrónico piez continua:  Acceptar  Carecelar  Carecelar  Carecelar  Carecelar  Carecelar  Carecelar  Carecelar  Carecelar  Carecelar |

The system will send you a verification code to your IE email address. If you don't view the email in your mailbox, search in the folder "clutter"

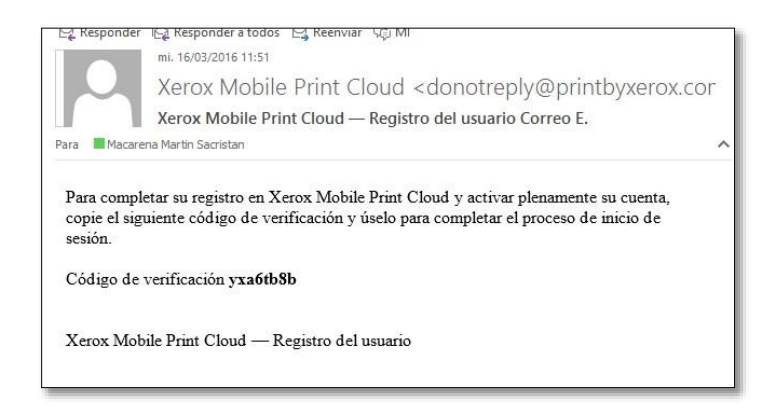

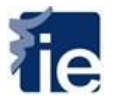

You have to type the verification code in the following screen, along with your domain user name in the following format "alumnos\username" and your domain password.

| ¿No está registrado?<br>Deseo imprimir en impresoras que ya<br>están conectadas a la nube.<br>Conéctame<br>Poseo o controlo impresoras que deseo<br>conectar a la nube.<br>Conectar impresoras<br>¿Preguntas? | Conectar<br>Verificación del usuario<br>Introduzca el código de verificación que recibió por correo electrónico.<br>Code overificación<br>Introduzca sus credenciales de su lugar de trabajo<br>Dominio/Nombre de usuario<br>alumnos/macarena.martín<br>Care<br>Introduzca sus credenciales de su lugar de trabajo<br>Caretar<br>Cancetar<br>Envlar |
|----------------------------------------------------------------------------------------------------|----------------------------------------------------------------------------------------------------|
| Xerox Mobile   Asistencia   Condiciones de uso                                                                                                    |                                                                                                    |

Accept the Xerox printing service contract

| Ver                                                                      | ntrato de servicios de Impresión Móvil en la Nube "Mobile Print Cloud"<br>sión: 2.0; Fecha : 1 de marzo de 2014                                                                                                    |
|--------------------------------------------------------------------------|----------------------------------------------------------------------------------------------------|
| Xer<br>der<br>Ser<br>los<br>pre<br>mo<br>cor<br>cor<br>tén<br>est<br>usc | ox Corporation y/o sus compañías filiales o subsidiarias directas o indirectas ( todas ellas<br>inominadas "Xerox") se comprometen a prestar el Servicio de Impresión a través de la Nube ("Los<br>vicios") con sujeción a los presentes términos y condiciones y la documentación que se acompaña,<br>cuales el Cliente acepta (conjuntamente denominados "Términos y Condiciones de Uso"). Los<br>sentes términos y condiciones son susceptibles de modificación por parte de Xerox, en caso de<br>dificación Xerox publicará la nueva versión actualizada. La nueva versión de los términos y<br>diciones será efectiva desde la fecha que se indique en dichos términos y condiciones. La utilización<br>trinuada por parte del Cliente de Los Servicios constituirá la aceptación por parte del Cliente de los<br>minos y condiciones que estén vigentes. En el supuesto de que en cualquier momento el Cliente no<br>uviese conforme con los términos y condiciones contractuales deberá cesar inmediatamente en el<br>de los Servicios. |
| 1.                                                                       | Definiciones                                                                                                    |
|                                                                          | <ul> <li>a. "Fillales" son las empresas subsidiarias de Xerox, filiales, proveedores, partners, patrocinadores<br/>y anunciantes, así como aquellos terceros involucrados en la creación, producción y/o<br/>prestación de los Servicios.</li> </ul>                                                                                                    |
|                                                                          | b. "Proveedores de Impresión" son los prestadores de los Productos y Servicios de Impresión.                                                                                                    |
|                                                                          | c. "Contenidos" son los datos, archivos, texto escrito, gráficos, fotografías, imágenes, videos, compilaciones. programas de software. así como cualquier otra información o material.                                                                                                    |
|                                                                          |                                                                                                    |

Your user profile will be created. From now on, every time you need to print you only need to connect to the Xerox Mobile page <a href="https://xmpc.services.xerox.com/">https://xmpc.services.xerox.com/</a> and type in your email

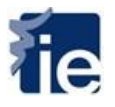

address with which you have registered in the system. And also type in your username and domain password.

#### 2. How to print from Mac or Windows computers

This will be your working environment to print remotely from your devices when you access the web page <a href="https://xmpc.services.xerox.com/">https://xmpc.services.xerox.com/</a>

| regnanar Trabajos                                                                                                    |                                                                                                    |          |
|----------------------------------------------------------------------------------------------------|----------------------------------------------------------------------------------------------------|----------|
| primir                                                                                                    |                                                                                                    |          |
| Web Correo electrónico                                                                                                    | Móvil                                                                                                    |          |
| mprimir documento<br>Seleccionar archivo<br>Ningúnionado<br>Teor de archivo admidde no port doc. et. Ma<br>Copias<br>I                                                                                               | Impresora y opcionos<br>Po seteccionado Cambiar *<br>Opciones<br>RE I Represional<br>Contabilidad Sinfrasticar * | Imprimir |
| <ol> <li>Buque y relections to documento.</li> <li>Hercone Is impression in la que descrito de la construcción de la presidencia de la presidencia de la presidencia de la presidencia de la presidencia.</li> </ol> | impline,<br>onal)                                                                                                |          |

First step is to choose the file to print and the number of copies

| Seleccionar archivo          |                         |
|------------------------------|-------------------------|
| Seleccionar archivo          | Ningúnionado            |
| Tipos de archivos admitidos: | txt, pdf, doc, xls, Más |
| Copias                       |                         |
| -1                           |                         |
|                              |                         |

In the section "printers and options" select the print queue. To do this, select the option "change". The first time you print a file, the printer is not selected. To choose a printer go to the option "all printers" and choose your printer selection.

- "MobileMF\_Segovia" If you are going to print in Segovia.
- "MobileMFP\_MariaMolina31" If you are going to print in Maria de Molina 31 y 31Bis.
- "MobileMFP" If you are going to print in other building.

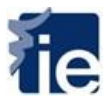

|                     | ALC: NOT THE                                                                                                    | Land Million Contractor                            |                           |                |
|---------------------|----------------------------------------------------------------------------------------------------|----------------------------------------------------|---------------------------|----------------|
| Seleccionar and     | chive                                                                                                    | Impressiva y opcomes                               | Cambia +                  | Interprise     |
| opias<br>opias<br>1 | a distribution of part dist, of May                                                                                                    | Opcisions<br>IET 🔄 🚮 Paprasi Todas<br>Contabilidad | Cambiar *                 |                |
| ;@                  | MobileMIP<br>Xeron WorkCentre 7645<br>Medial,<br>Correct electrolistics S<br>Michial MichaelMIP Openity or<br>Selan II – Resta                                      | 54.691                                             | Solide<br>Covacteráticas  | () en 19<br>19 |
| 69                  | Mobile/MIP_MariaMolina31<br>Jaros WorkCentre 7845<br>Madmit<br>Carress electronics: IL-<br>Mobile Memberet? Une-addesin<br>emacterit<br>Shou IE - Mena de Molina 31 | 4110 prombys                                       | Solide<br>Conscientiation | [] as @<br>10  |
| ;@                  | MobileMFP_Seguria<br>Xaros WorkCentre 7545<br>Segovia<br>Correo electronice IE-                                                                                     |                                                    | Solido<br>Coracteristicae | 0 = 8<br>10    |

In the following section, is where you can setup the basic options of your printing job: one sided or 2 sided, color or black and white, type of paper....

| nprimir Trabajos                                                                                                    |                                                                                                   |          |
|----------------------------------------------------------------------------------------------------|---------------------------------------------------------------------------------------------------|----------|
| rimir                                                                                                    |                                                                                                   |          |
| Web Correo electrónico                                                                                                    | Móvil                                                                                             |          |
| primir documento<br>eleccionar archivo<br>Seleccionar archivo<br>pos de archivos admitidos: txt. pdf. doc. xls, Más<br>opias<br>1 | Impresora y opciones<br>Test Cambiar  Madrid Opciones Cambiar Opciones Cambiar Cambiar Introducir | Imprimir |
| pciones de impresión<br>npresión a 2 caras                                                                                        | Opciones de color                                                                                 |          |

Once it's sent you will view on the screen a confirmation message.

| Correcto       |                                                 |   |
|----------------|-------------------------------------------------|---|
| Su documento s | e ha enviado a la impresora Test correctamente. |   |
|                |                                                 | ( |

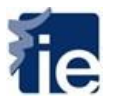

You can release your print job in any of the printers distributed in the IE buildings.

Further on, you will be able to view the history of your print jobs that you have sent and their status by accessing the main screen from the tab "jobs" –"History"

| Imprimir Trabajos            |                                | Bienvenida   👌 macarena.r | nartin@ie.edu   Cerrar sesió |
|------------------------------|--------------------------------|---------------------------|------------------------------|
| rabajos<br>Actual Historial  |                                |                           |                              |
| Acciones 💌                   | i trabajo 🔤 🖣 Pagina:          | de i P P Irabajos en      | r total por pagina 25 ·      |
| Nombre del documento         | Nombre del dispositivo         | Fecha de finalizació      | Estado                       |
| Autorizacion junta Ignacio M | Test                           | 16/03/2016 12:30:36       | Terminado                    |
|                              | <b>1 trabajo 👫 4</b> Página: [ | 1 de 1 ▶ ₩ Trabajos er    | n total por página 25 🔻      |
|                              |                                |                           |                              |

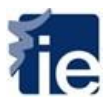

### 3. How to print from mobile devices

The first step is to register in the system, as it is explained at the beginning of this quick guide. Next, you will need to download the APP "Xerox Print Portal".

| 000 simyo 🍄 🛛 1                   | 2:52                                                                                                    |         |
|-----------------------------------|----------------------------------------------------------------------------------------------------|---------|
| xerox print portal                |                                                                                                    | C       |
| Xerox Mabie<br>Portal<br>Xerox Ce | rint<br>rporati                                                                                                    | ENER    |
| E PercPortal                      | C Impresants                                                                                                    | 85      |
| (Cod drata harm?                  | Second Second                                                                                                    |         |
| topera<br>10 *attention 660       | Contractions Process                                                                                                    | ACH/46. |
| Ph # (8)                          | in takatasa kotana                                                                                                    | ·** : : |
| Adres fairs (adres                | C-DW                                                                                                    | -       |
| Selectora Ingresore               | and an interest of the second                                                                                                    |         |
| 🕘 fatado del tratajo              | Harbert Barbert                                                                                                    | ** (i)  |
| Documento                         | C WELLS INFORMATION IN<br>INFORMATION OF ALL<br>INFORMATION OF ALL<br>INFORMATION OF<br>INFORMATION OF ALL<br>INFORMATION OF ALL<br>INFORMATION O | er.     |
|                                   | HING STREET, STREET, S                                                                                                    | ··· (i) |
|                                   |                                                                                                    | 5       |
|                                   |                                                                                                    |         |
| A                                 | 0 0                                                                                                    | rla     |
| 7 🗐 (                             | 2 0                                                                                                    | r.      |

The first time you use this service you will need to accept "Terms of Use" of the application.

| Términos de uso de Xerox                                                                                                    |
|----------------------------------------------------------------------------------------------------|
| XEROX CORPORATION<br>XEROX MOBILE PRINT PORTAL PARA<br>APLICACIONES DE IPHONE DE APPLE<br>("MOBILE PRINT APP') CONTRATO DE<br>LICENCIA DE USO (EULA O "LICENCIA") |
| LA DESCARGA O UTILIZACIÓN DE LA                                                                                                    |
| APLICACIÓN DE IMPRESIÓN PARA                                                                                                    |
| MÓVILES IMPLICA LA ACEPTACIÓN DE                                                                                                    |
| LOS PRESENTES TÉRMINOS Y                                                                                                    |
| CONDICIONES. EN EL CASO DE QUE NO                                                                                                    |
| DESEE ACEPTAR LOS PRESENTES                                                                                                    |
| TÉRMINOS Y CONDICIONES, POR FAVOR                                                                                                    |
| NO DESCARGUE O USE LA APLICACIÓN<br>DE IMPRESIÓN PARA MÓVILES.                                                                                                    |
| Si la Aplicación de Impresión para Móviles le                                                                                                    |
| permite el acceso a servicios a través de                                                                                                    |
| internet, el uso de todos esos servicios                                                                                                    |
| estará sujeto a términos y condiciones                                                                                                    |
| Estoy de acuerdo                                                                                                    |
| No estoy de acuerdo                                                                                                    |

It will request you the email with which you have registered in the system

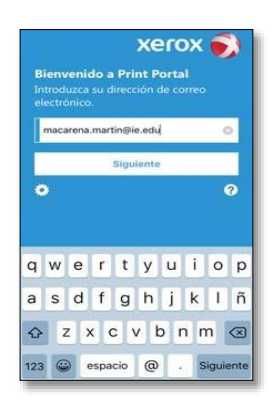

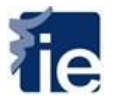

Now you will have to introduce your domain username "alumnos\username" and your domain password.

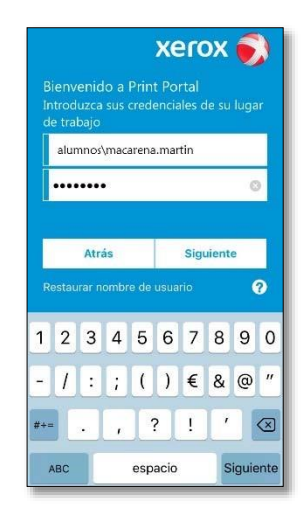

You need to select the default printer. To do this choose the option "Select printers"

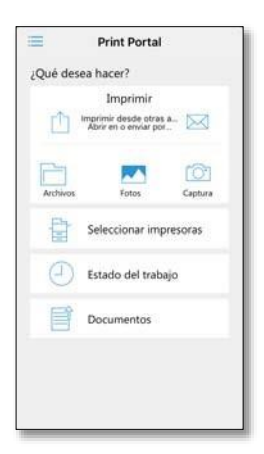

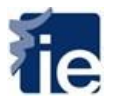

Choose the printer, depending on the place you go to print.

- "MobileMF\_Segovia" If you are going to print in Segovia
- "MobileMFP\_MariaMolina31" If you are going to print in Maria de Molina 31 y 31Bis
- "MobileMFP" If you are going to print in other building

| <                                                                                           | Impresoras                                                                        | Ø      |
|---------------------------------------------------------------------------------------------|-----------------------------------------------------------------------------------|--------|
| Sitios                                                                                      |                                                                                   |        |
|                                                                                             | IE - Resto<br>Maria de Molina, 11-13-15<br>Madrid, 28006                          | 5      |
|                                                                                             | 💡 290,9 ft 🔮 1                                                                    |        |
|                                                                                             | IE - Maria de Molina 31<br>Calle de Maria de Molina, 31<br>Madrid, 28006          | >      |
|                                                                                             | 💡 0,3 mi 🔒 1                                                                      |        |
| ÷.                                                                                          | IE - Segovia<br>Calle Cardenal Zúřiga, 12<br>Segovia, 40003                       | >      |
|                                                                                             | 💡 42,1 mi  😭 1                                                                    |        |
| Impresor                                                                                    | as                                                                                |        |
| -<br>-<br>-<br>-<br>-<br>-<br>-<br>-<br>-<br>-<br>-<br>-<br>-<br>-<br>-<br>-<br>-<br>-<br>- | MobileMFP<br>IE - Resto<br>Xerox WorkCentre 7845<br>III                           | (1)    |
|                                                                                             | MobileMFP_MariaMolina31<br>IE - Maria de Molina 31<br>Xerre WorkCentre 7845<br>II | (1)    |
|                                                                                             | MobileMFP_Segovia<br>IE - Segovia<br>Xerox WorkCentre 7545                        | (i)    |
|                                                                                             | 0 8                                                                               |        |
|                                                                                             | n                                                                                 | abata. |

Go back to the main screen and select the document or photo to print

When selecting the file, you will see a screen with the default printer you have chosen and the various print options such as double-sided, color or black and white, etc...

| Cancelar Imprimir trabajo                             |        |
|-------------------------------------------------------|--------|
| Sin titulo.jpg                                        | Ver    |
| Impresora seleccionada (toque para can                | vbiar) |
| Test<br>Instituto de Empresa<br>Xerox WorkCentre 7845 |        |
| Opciones de la impresora                              |        |
| 1 Copia                                               | - +    |
| Color                                                 |        |
| A 2 caras                                             | 0      |
| Grapar                                                | 0      |
| Tamaño del papel<br>Escala automática                 |        |
| Imprimir                                              |        |

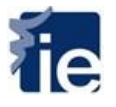

Once you launch the print order, you should receive a verification screen

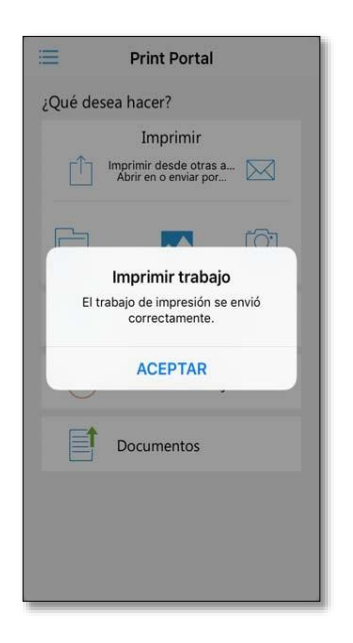

You can release your print Jobs in any of the printers that are distributed in the IE buildings.